## 「福岡市電子申請(スマート申請)」を利用した計画書の提出

別 紙

「福岡市電子申請(スマート申請)」(以下「電子申請」という。)は、**インターネットの入力フォームを利用し、計** 画書を提出することができるサービスです。

電子申請は、以下のサイトにアクセスし、入力フォームに計画書の必要事項を入力し提出してください。 ※申請完了後、登録したメールアドレスに申請受付メールが届きます。記載されているURLから提出内容の確認ができます。

STEP 1 申請画面の案内 ※Edge・Chrome・Firefoxなどのブラウザをご利用ください。 福岡市 手続一覧 で検索してください。 (1)URL : https://www.city.fukuoka.lg.jp/soki/joho/net-tetsuduki/tetuduki-itiran.html (2) 「インターネットでできる手続一覧-福岡市ホームページ」を選択 「事業者向けの手続き」>「環境・ごみ・リサイクル」>「廃棄物の減量等に関する計画書の提出」を選択 (3) STEP 2 申請方法 (2) メールアドレスを入力後「確認メールを送信」を 「メールを認証して申請に進む」を選択 (1)クリック 廃棄物の減量等に関する計画書 廃棄物の減量等に関する計画書 福岡市の「廃棄物の減量等に関する計画書」のネット申請ページです。 福岡市の「廃棄物の減量等に関する計画書」のネット申請ページです。 ログインして申請に進む ログインして申請に進む ログインしていただくと、申請の一時保存ができるようになります。 ログインしていただくと、申請の一時保存ができるようになります。 メールを認証して申請に進む メールを認証して申請に進む 申請に利用するメールアドレスを入力してください 🎿 🛪 ----(4) 各項目を入力してください (3) 届いたメールに記載されているURLを開き、利 用規約を確認して「申請に進む」をクリック 廃棄物の減量等に関する計画書 廃棄物の減量等に関する計画書 申請者の情報 福岡市の「廃棄物の減量等に関する計画書」のネット申請ページです。 申請者の種別 ○ 法人 〇 団体 ☑ 利用規約に同意する 利用規約を読む 次へ進む 申請に進む 〈 制度概要ページに戻る

## 入力する際に注意していただくこと

電子申請を利用する際には以下のルールを守って入力を行ってください。

- ① 数値には半角数字を使用してください。
- ② 住所には、丁目や番、号は使わず、-(ハイフン(半角))を使用してください。
- ③ 法人格は略さずに入力してください(例:株式会社を(株)と略さない)。
- ④ 法人格と法人名の間にスペースを入れないでください。
- ⑤ 責任者住所のフロア表記は「階」で入力してください(Fは使用しない)。
- ⑥ 複数の建築物で選任された責任者情報を入力する際は、同一の表記となるようにしてください。